## How to Turn Windows 8.1, Windows 10 into Hotspot

First Step: Open Command Prompt as Administrator then type:

- 1 netsh wlan set hostednetwork mode=allow ssid=Hotspot key=Codesenior
- 2 netsh wlan start hostednetwork

Second Step: Go to Control Panel -> Network And Sharing Center, change Ethernet settings as follows:

| Ethernet Status                      | × |
|--------------------------------------|---|
| General                              |   |
| Connection                           | . |
| IPv4 Connectivity: Internet          |   |
| IPv6 Connectivity: No network access |   |
| Media State: Enabled                 |   |
| Duration: 00:23:35                   |   |
| Speed: 100.0 Mbps                    |   |
| Details                              |   |
|                                      |   |
| Activity                             | . |
| Sent — Received                      |   |
| Bytes: 4,770,159 88,378,654          |   |
| Properties Disable Diagnose          |   |
| Close                                |   |

| Ethernet Properties                                                                                                    | × |
|----------------------------------------------------------------------------------------------------|---|
| Networking Sharing                                                                                                    |   |
| Internet Connection Sharing   Allow other network users to connect through this computer's Internet connection  Home networking connection:  Select a private network connection  Allow other network users to control or disable the shared Internet connection |   |
| Settings                                                                                                    |   |
|                                                                                                    |   |
|                                                                                                    |   |
|                                                                                                    |   |
| OK Cancel                                                                                                    |   |